Drodzy Uczniowie i Rodzice!

Z radością informujemy, że w naszej szkole od 10 października 2024 r. będzie działał system do przeciwdziałania i monitorowania przemocy rówieśniczej RESQL, który realizuje Standardy Ochrony Małoletnich.

Chcemy, aby każdy w LOzOI czuł się bezpiecznie, dlatego postanowiliśmy wdrożyć narzędzie, które zapewni uczniom i uczennicom możliwość anonimowego zgłaszania niepokojących ich sytuacji. Dodatkowo w szkole zostali wyznaczeni i przeszkoleni nauczyciele/nauczycielki – interwenci/interwentki, którzy będą komunikować się z uczennicami/uczniami, za pomocą aplikacji, a następnie podejmować odpowiednie kroki mające na celu pomoc w rozwiązaniu zgłoszonego problemu.

W przypadku **bullyingu** – przemocy rówieśniczej kluczową rolę odgrywa profilaktyka i dobra współpraca społeczności szkolnej. W ramach projektu wychowawcy otrzymali zestaw lekcji profilaktycznych na temat dynamiki klasy i przemocy rówieśniczej, które będą prowadzone w ramach zajęć wychowawczych.

Bullying to realny problem wielu uczniów i uczennic w szkołach na całym świecie. Chcemy uczyć młodzież wzajemnej troski i reagowania w bezpieczny sposób na przemoc, ponieważ jej konsekwencje są poważne dla wszystkich: uczennic/uczniów doświadczających przemocy, uczennic/uczniów stosujących przemoc, a także świadków.

#### Czym jest RESQL?

RESQL to innowacyjny system wspierający szkoły w rozwiązywaniu problemów przemocy rówieśniczej, stworzony wspólnie z członkami społeczności szkolnej (uczniami, nauczycielami, dyrektorami i rodzicami), oparty na wynikach badań naukowców z Uniwersytetu SWPS, warsztatów z nauczycielami i uczniami oraz pilotażu działania systemu.

## Z czego składa się system RESQL?

- Aplikacja na smartfona pozwalająca na anonimowy kontakt uczniów z interwentami –nauczycielami, którzy postarają się ustalić, czego dotyczy problem i zareagować.
- Panel interwenta służący do komunikacji z uczniami. Interwenci mogą za jego pomocą dopytać o szczegóły opisanej sytuacji, zaproponować pomoc lub udzielić porady.
- Scenariusze lekcji dotyczących problematyki przemocy, relacji w klasie, klimatu klasy i szkoły – RESQL dostarcza w przystępnej formie niezbędną wiedzę na temat zjawiska przemocy rówieśniczej.

## Jak działa RESQL?

### **APLIKACJA MOBILNA**

## Uczeń/uczennica zgłaszają niepokojącą sytuację, której byli uczestnikami lub świadkami.

- Zgłoszenie może być anonimowe. To uczeń/uczennica decyduje, czy i w jakim zakresie ujawni dane o sobie (np. imię, klasę do której chodzi).
- Uczeń/uczennica wybierają typ przemocy lub opisują inne niepokojące zdarzenie (przemoc relacyjna, materialna, seksualna, fizyczna, cyberprzemoc, inne).

# Wymiana krótkich wiadomości tekstowych z interwentem/interwentką za pośrednictwem aplikacji.

#### **STACJONARNY PANEL INTERWENTA**

# Interwentka/interwent odbiera zgłoszenie i we współpracy z innymi pracownikami szkoły podejmuje odpowiednie działania.

- Kontaktując się z uczniem/uczennicą, stara się ustalić, czego dotyczy problem i jakiego rodzaju pomoc jest potrzebna uczniowi.
- Podejmuje interwencję.
- Wdraża lekcje wychowawcze.

#### **STACJONARNY PANEL DYREKTORA**

## Dyrekcja szkoły monitoruje problem przemocy w szkole za pomocą stacjonarnego panelu systemu RESQL.

- Otrzymuje raporty w formie zestawień.
- Analizuje zdiagnozowane problemy wspólnie z radą pedagogiczną.

## Jak zainstalować aplikację RESQL - instrukcja dla uczniów

- 1. Uczniowie na swoich smartfonach instalują aplikację RESQL służącą do anonimowej komunikacji z interwentami.
- 2. Wymagania minimalne dla aplikacji to system operacyjny: Android 8 lub późniejszy oraz IOS 12 lub późniejszy.
- 3. Aplikacja poprosi o dostęp do kamery oraz galerii zdjęć.

## Krok 1: Pobierz aplikację

• Na ekranie smartfona przechodzimy do Play Store/ App Store

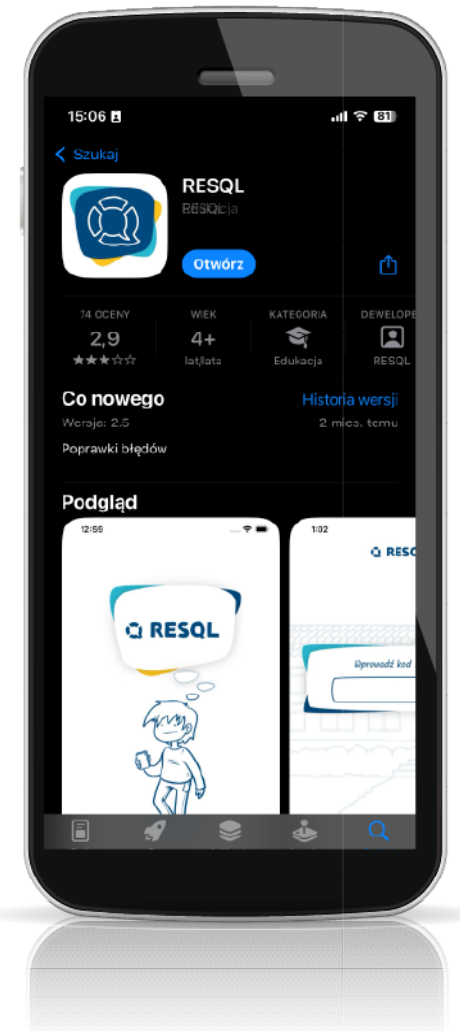

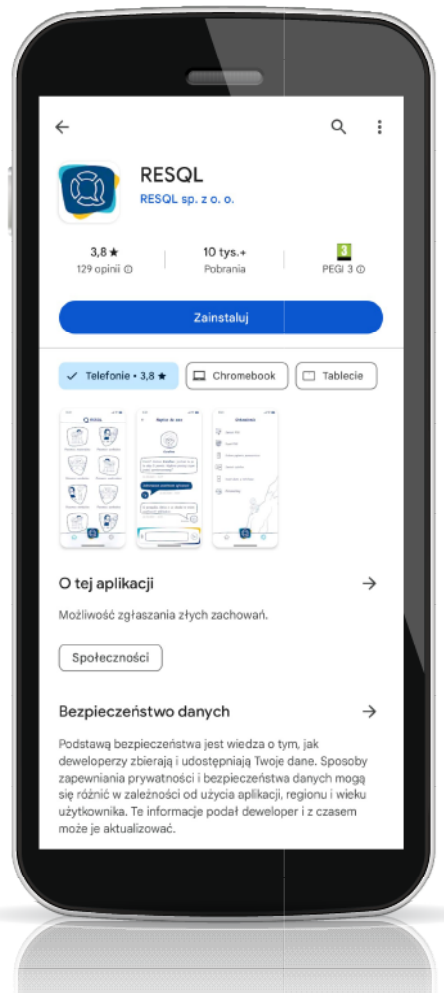

### Krok 2: Wprowadź kod szkoły

• Na pierwszym ekranie zostaniemy poproszeni o wprowadzenie unikalnego kodu szkoły.

#### Krok 3: Ustal i wprowadź PIN

- Po wprowadzeniu kodu szkoły, pojawi się możliwość nadania aplikacji 4-cyfrowego kodu PIN – należy podać go dwukrotnie. Można również pominąć ten krok. Choć tego nie zalecamy.
- Po nadaniu kodu PIN/bądź pominięciu tego kroku pojawi się informacja o zalogowaniu do ekranu

### Krok 4: Korzystaj z aplikacji

- Ekran główny aplikacji RESQL zawiera 6 podstawowych ikon w centralnej części oraz ikonę Home, Ustawienia oraz ikonkę RESQL w dolnym pasku.
- Od tego momentu można anonimowo komunikować się z interwentami, którzy w szkole będą odpowiadać na zgłoszenia. Dla ułatwienia w aplikacji różne rodzaje przemocy mają swoje opisy.

## Zasady pracy interwentek/interwentów programu RESQL

- 1. Wiadomości od uczennic/uczniów są odczytywane przez interwentki/interwentów do umówionej godziny.
- 2. Czas oczekiwania przez uczennicę/ucznia na odpowiedź nie powinien przekraczać 48 godzin.
- 3. W przypadku wiadomości wysłanych w piątek, uczennica/uczeń otrzyma odpowiedź w kolejnym tygodniu.
- 4. Autorka/autor zgłoszenia widzi w aplikacji, kto z zespołu interwenckiego odpisał na jego wiadomość. W sytuacji gdy uczeń/uczennica wolałby/wolałaby porozmawiać z innym interwentem/interwentką, może poprosić o przekierowanie swojej sprawy do innej osoby z zespołu interwenckiego.

 Uczeń/uczennica nie dostaje powiadomienia, że interwentka/interwent udzielił odpowiedzi. Wiadomość będzie widoczna dopiero po uruchomieniu aplikacji.

#### Interwentami/interwentkami w naszej szkole są:

Aleksandra Zielenkiewicz - <u>aleksandra.zielenkiewicz@lozoi.szczecin.pl</u> Iwona Żmurko - <u>iwona.zmurko@lozoi.szczecin.pl</u> Marek Urbański - <u>marek.urbanski@lozoi.szczecin.pl</u>

#### Zjawisko przemocy rówieśniczej w polskiej szkole

Przemoc rówieśnicza przybiera wiele postaci: może mieć ona zarówno aspekt fizyczny, jak i psychiczny. Coraz częściej przemoc przenosi się do Internetu. Badania pokazują, że 57% dzieci w wieku od 11 do 17 lat doświadczyło różnego rodzaju przemocy rówieśniczej\*.

Bullying jest najbardziej dotkliwą formą przemocy. Uderza w samoocenę ucznia, niszczy pewność siebie, wzmaga lęk i negatywny nastrój. Jak pokazują wyniki badania PISA 2015 (OECD 2017), szkoły, w których częściej dochodzi do bullyingu, uzyskują średnio o 47 punktów mniej w teście PISA\*\*.

Równocześnie, według statystyk, 80% uczniów będących świadkami przemocy wobec innych dzieci źle się z tym czuje\*\*. Zespół psychologów i pedagogów z Uniwersytetu SWPS opracował program zapobiegania przemocy rówieśniczej połączony ze specjalną aplikacją, która pozwala dzieciom w bezpieczny i skuteczny sposób reagować na przemoc, jeśli są jej świadkami lub sami jej doświadczają.

#### ŹRÓDŁA DANYCH:

\*Włodarczyk, J., Wójcik, S. (2019), Skala i uwarunkowania przemocy rówieśniczej. Wyniki Ogólnopolskiej diagnozy krzywdzenia dzieci w Polsce. Dziecko krzywdzone. Teoria - badania - praktyka, 18 (3), s. 9–35.

\*\*Sitek, M., Ostrowska, E.B. (red.) (2020), PISA 2018. Czytanie, rozumienie, rozumowanie. Warszawa.